# HA-5231M User Manual

Version 1.1, Mar 2017

Service and usage information for

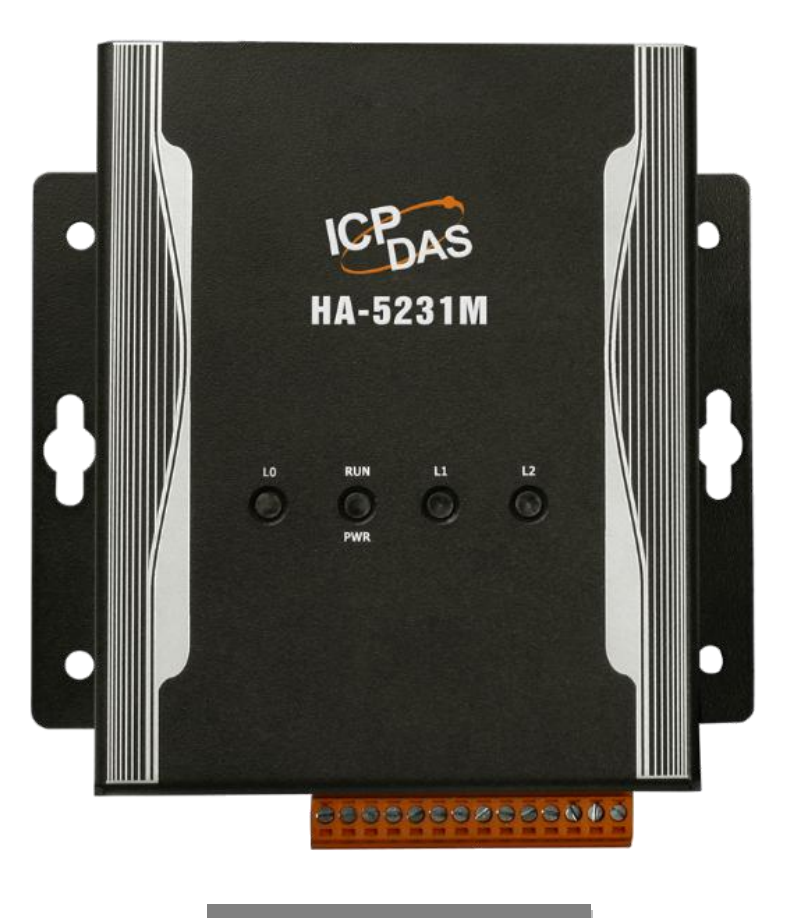

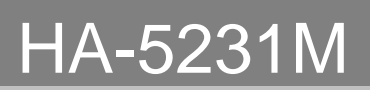

Written by Raiden Lan

### Warranty

All products manufactured by ICP DAS are under warranty regarding defective materials for a period of one year, beginning from the date of delivery to the original purchaser.

### Warning

ICP DAS assumes no liability for any damage resulting from the use of this product.ICP DAS reserves the right to change this manual at any time without notice. The information furnished by ICP DAS is believed to be accurate and reliable. However, no responsibility is assumed by ICP DAS for its use, not for any infringements of patents or other rights of third parties resulting from its use.

### Copyright

Copyright @ 2016 by ICP DAS Co., Ltd. All rights are reserved.

### Trademark

The names used for identification only may be registered trademarks of their respective companies.

### **Contact US**

If you have any problem, please feel free to contact us. You can count on us for quick response.

Email: <a href="mailto:service@icpdas.com">service@icpdas.com</a>

| Table of Contents                               | 3  |
|-------------------------------------------------|----|
|                                                 |    |
| 1. Introduction                                 | 4  |
| 1.1. Features                                   | 5  |
| 1.2. Specification                              | 5  |
| 1.3. Overview                                   |    |
| 1.4. Dimensions                                 |    |
| 2. Getting Started                              | 12 |
| 2.1. Connecting to Network, PC and Power        |    |
| 2.2. Installing the MicroSIP Utility            |    |
| 2.3. Using MicroSIP Utility connect to HA-5231M |    |
| 3. Software Tools                               | 18 |
| 3.1. eSearch Utility                            |    |
| 3.1.1. Installing the eSearch Utility           |    |
| 3.2. PBX Manager Utility                        |    |
| 3.2.1. Install .NET Compact Framework           |    |
| 3.2.2. Run PBX Manager                          |    |
| 3.2.3. PBX Manager Introduction                 |    |
| 4. Network Application Architecture             | 29 |
| 4.1. Global Network Architecture                |    |
| 4.2. Local Area Network Architecture            |    |

# 1. Introduction

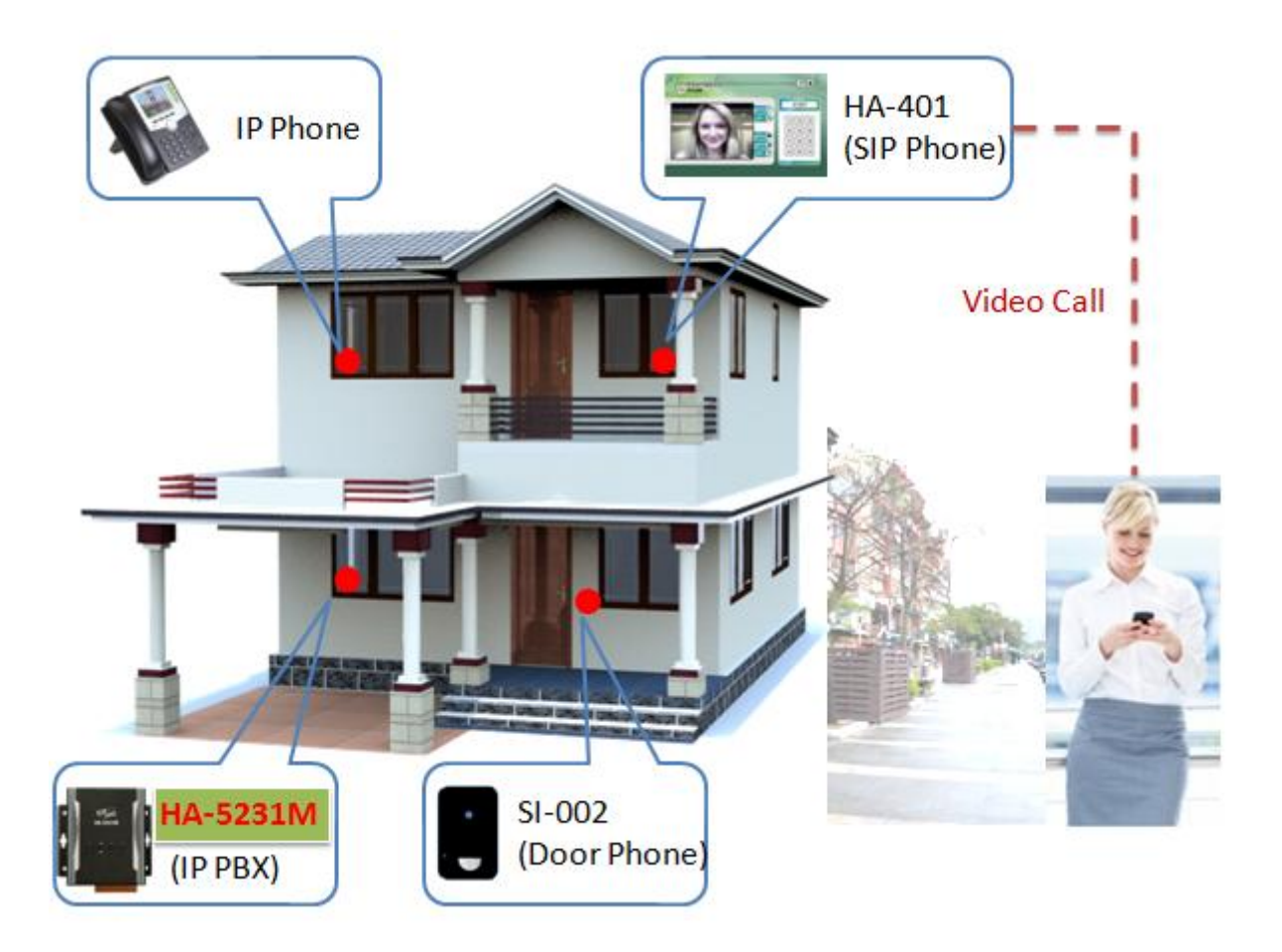

**HA-5231M** is a private branch exchange (telephone switching system) that switches calls between VoIP (voice over Internet Protocol or IP) users. It allows the phones to talk to each other by voice and video and provide call detail records. These phones can be an IP phone, software phone, the ICPDAS HA-401, SI-002 and so forth. In addition, we also provide the utility software for users to management the **HA-5231M**. By using this module, users can manage their SIP phone easier and more flexible.

# 1.1. Features

- > VoIP Protocol : SIP (Session Initiation Protocol)
- Audio Codec: PCMU, PCMA, GSM, G.722
- Video Codec: H.263p, VP8, H.264
- Support pass through video call
- > Up to 256 extensions
- Up to 8 SIP trunk
- Call Detail Records
- Flexible Extension manager
- Provide network firewall functionality
- Operating Temperature: -25 ~ +75°C

# **1.2. Specification**

| System Software                  |                                                                                |
|----------------------------------|--------------------------------------------------------------------------------|
| OS                               | Linux Kernel 3.2.14                                                            |
| Embedded Service                 | SIP, SSH                                                                       |
| CPU Module                       |                                                                                |
| CPU                              | AM3354, 1 GHz                                                                  |
| DDR3 SDRAM                       | 512 MB                                                                         |
| Flash                            | 512 MB                                                                         |
| EEPROM 64 KB                     |                                                                                |
| Expansion Flash Memory           | microSD socket with one 4 GB microSD card (support up to 32 GB microSDHC card) |
| RTC (Real Time Clock)            | Provide second, minute, hour, date, day of week, month, year                   |
| 64-bit Hardware Serial<br>Number | Yes, for Software Copy Protection                                              |
| LED indicator                    | 5 LEDs(PWR \ RUN \ L0 \ L1 \ L2)                                               |
| Rotary Switch                    | Yes (0~9)                                                                      |
| Communication Ports              |                                                                                |
| Ethernet                         | 10/100 Based-T (Auto-negotiating, Auto MDI/MDI-X, LED indicators)              |

HA-5231M User Manual, version 1.1

Page: 5

| USB 2.0 (host)  | 1                                        |
|-----------------|------------------------------------------|
| Console Port    | RS-232 (RxD, TxD and GND); Non-isolated  |
| ttyO2           | RS-485 (Data+, Data-); Non-isolated      |
| ttyO4           | RS-232 (RxD, TxD and GND); Non-isolated  |
| ttyO5           | RS-485 (Data+, Data-); 2500 VDC isolated |
| Power           |                                          |
| Input Range     | +12 VDC ~ +48 VDC                        |
| Consumption     | 4.8 W                                    |
| Mechanism       |                                          |
| Installation    | DIN-Rail                                 |
| Dimensions      | 72mm x 33mm x 119mm (W x L x H)          |
| Environment     |                                          |
| Operating Temp. | -25 ℃~ +75 ℃                             |
| Storage Temp.   | -30 °C ~ +80°C                           |
| Humidity        | 10 ~ 90% RH, non-condensing              |

# 1.3. Overview

Here is a brief overview of the components and its descriptions. The details of these items are as follows:

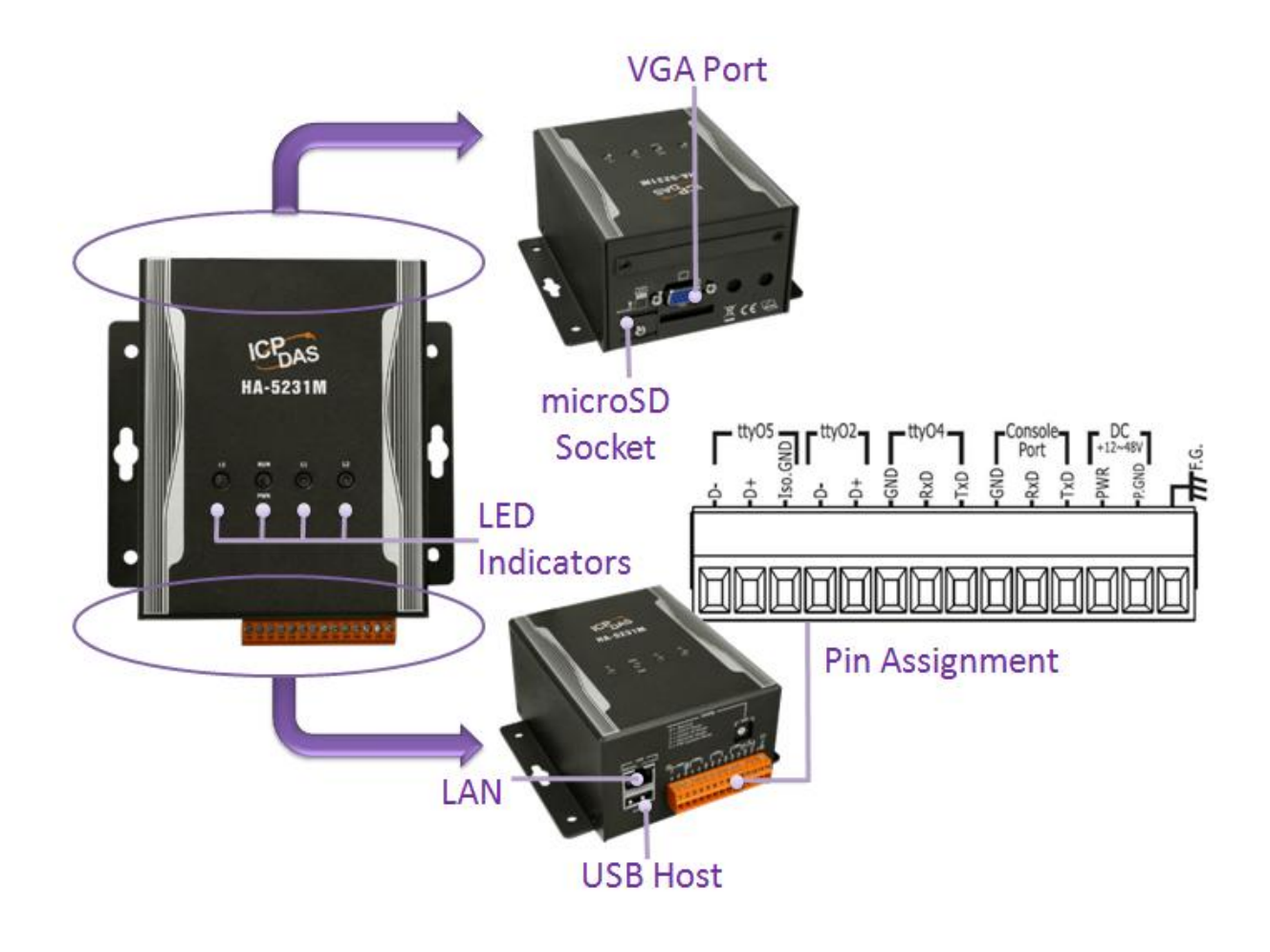

### ► LED Indicators

The HA-5231M module has 5 LED indicators. The details are shown as below..

| LO       | RUN<br>O<br>PWR | u<br>O | L2                     |
|----------|-----------------|--------|------------------------|
| LED Indi | cator           | Color  | Meaning                |
| PWR      |                 | Green  | Power is on            |
| RUN      |                 | Red    | Application is running |
|          |                 |        |                        |

HA-5231M User Manual, version 1.1

Page: 7

| LO | Green/Red | Reserve |
|----|-----------|---------|
| L1 | Green/Red | Reserve |
| L2 | Green/Red | Reserve |

### microSD Slot

The microSD slot can be used to restore the HA-5231M system, firmware update and expand the memory up to 32 GB.

### RSW (Rotary Switch)

Rotary Switch is an operating mode selector switch which provides seven functions related to the selection of the operating mode.

| 5 18 9<br>5 5 2 1<br>5 2 1 |                                                                                                    |
|----------------------------|----------------------------------------------------------------------------------------------------|
| RSW Value                  | Function                                                                                                    |
| 0                          | Normal                                                                                                    |
| 1                          | Set network interface to DHCP mode                                                                              |
| 2                          | Set network interface to static IP<br>mode.<br>IP: 192.168.255.1<br>Mask: 255.255.0.0<br>Gateway: 192.168.0.254 |
| 3                          | Recover system settings                                                                                         |

HA-5231M User Manual, version 1.1

Page: 8

### > Ethernet Port

4

The HA-5231M has an Ethernet port that can be connected to SIP communication network via an Ethernet cable. Ethernet ports accept cables with RJ-45 connectors.

### > Pin Assignment

The pin assignments of the HA-5231M connector are as follows:

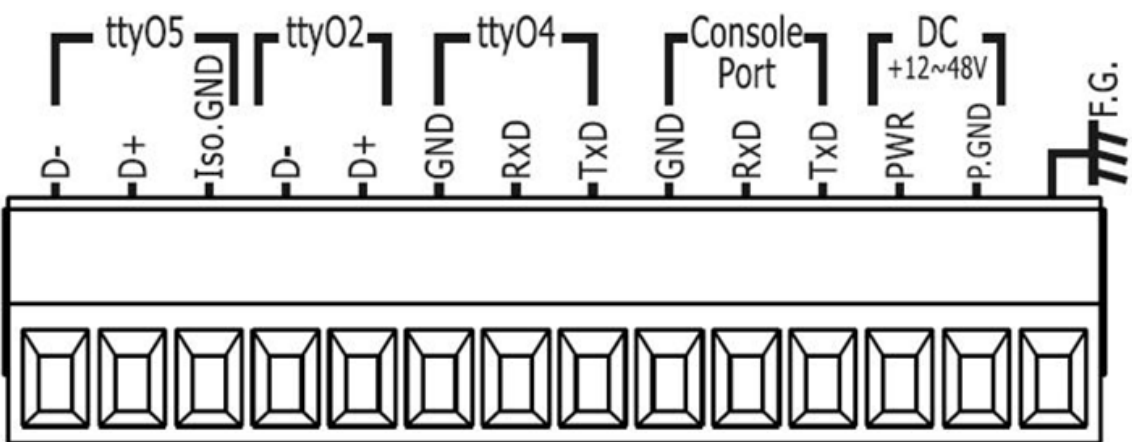

| Pin | Name    | Description          |
|-----|---------|----------------------|
| 1   | D-      |                      |
| 2   | D+      | ttyO5 (Reserve)      |
| 3   | Iso.GND |                      |
| 4   | D-      | $tt_{V}O2$ (Paparua) |
| 5   | D+      | llyOZ (Reserve)      |
| 6   | GND     |                      |
| 7   | RxD     | ttyO4 (Reserve)      |
| 8   | TxD     |                      |
| 9   | GND     | Concolo Port         |
| 10  | RxD     |                      |
|     |         |                      |

HA-5231M User Manual, version 1.1

Page: 9

| 11 | TxD   |                     |
|----|-------|---------------------|
| 12 | PWR   | V+ of Power Supply  |
| 13 | P.GND | GND of Power Supply |
| 14 | F.G   | Frame Ground        |

HA-5231M User Manual, version 1.1 Page: 10

# 1.4. Dimensions

All dimensions are in millimeters.

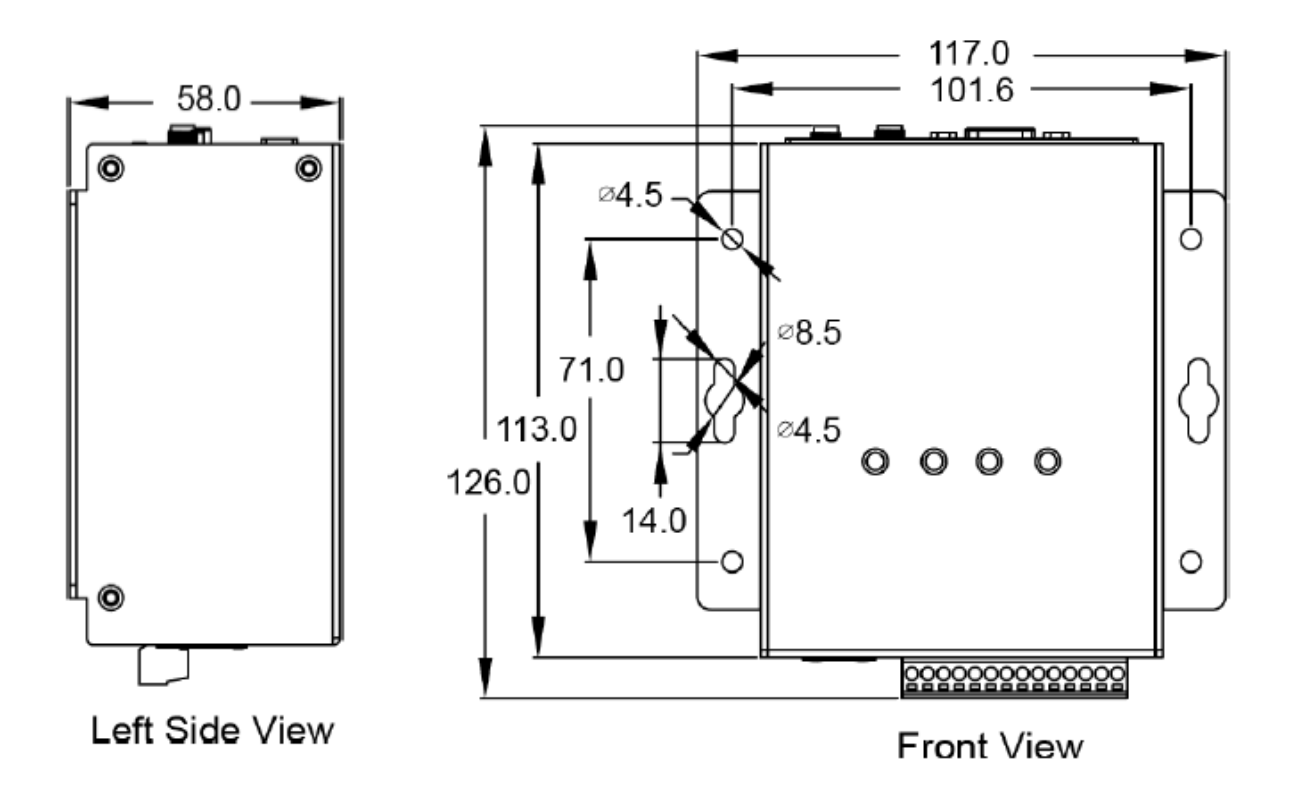

# 2. Getting Started

If you are a new user, begin with this chapter, it includes a guided tour that provides a basic overview of installing, configuring and using the HA-5231M.

Before starting any task, please check the package contents. If any of the following package contents are missing or damaged, contact your dealer, distributor.

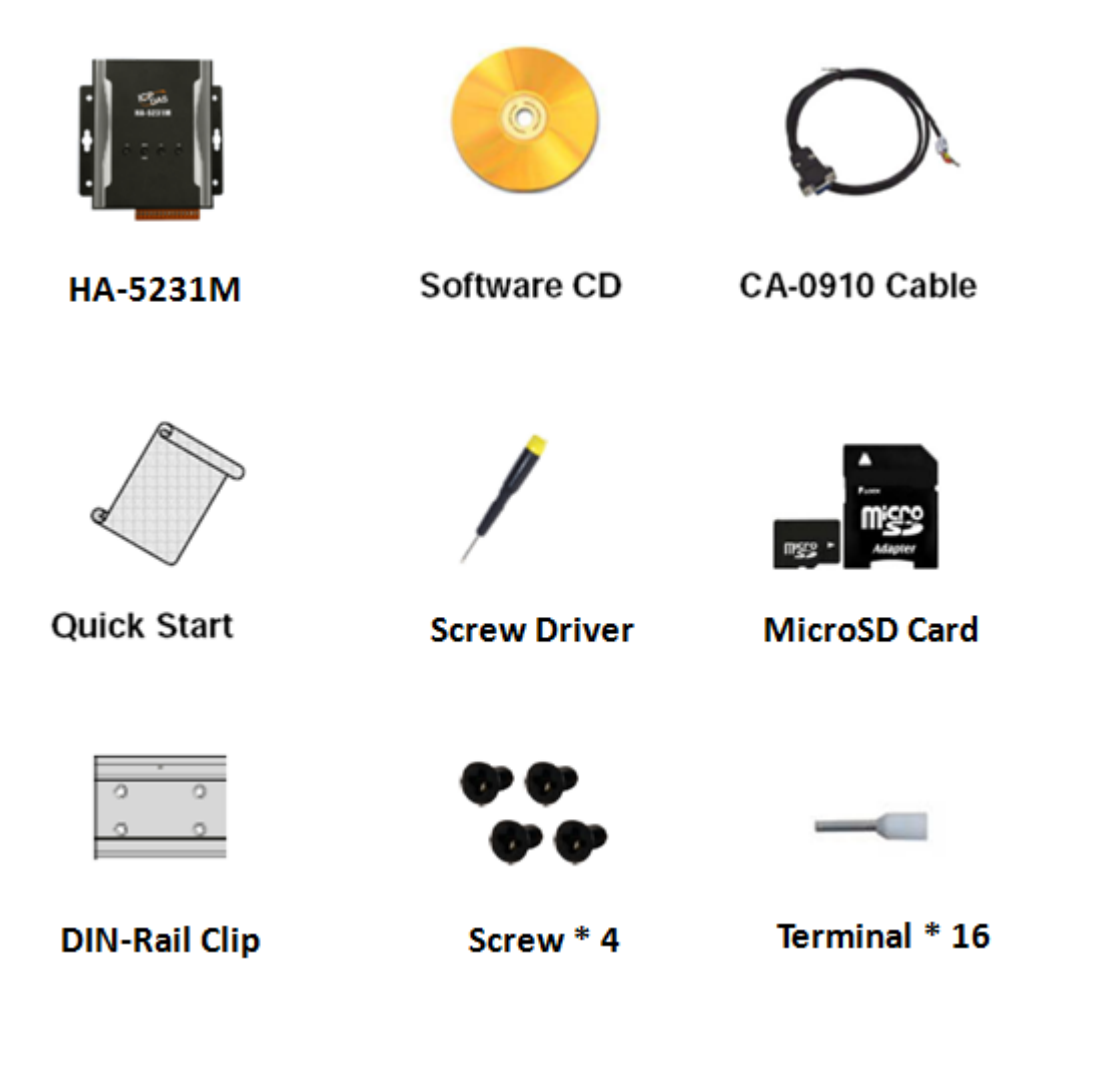

# 2.1. Connecting to Network, PC and Power

The HA-5231M is equipped with an RJ-45 Ethernet port for connection to an Ethernet hub/switch and PC. Please set RSW of HA-5231M and PC Network as below.

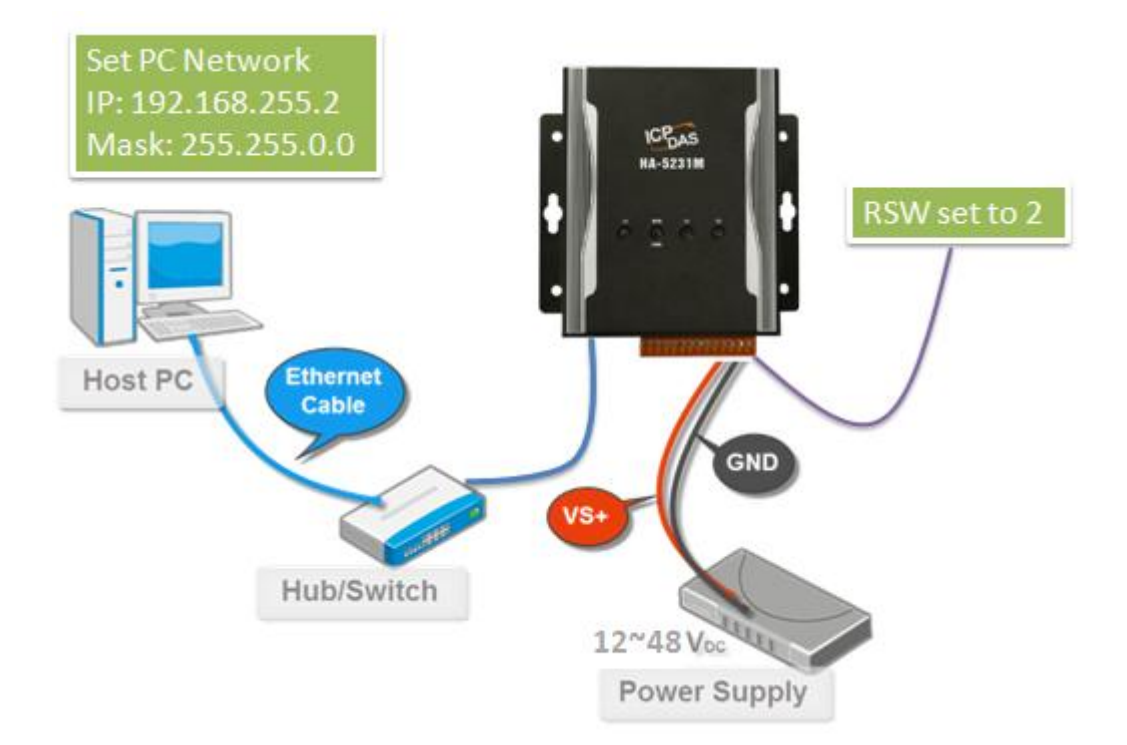

# 2.2. Installing the MicroSIP Utility

The MicroSIP Utility is a open source portable SIP softphone based on PJSIP stack for Windows OS. The user can use this Utility to connect with HA-5231M.

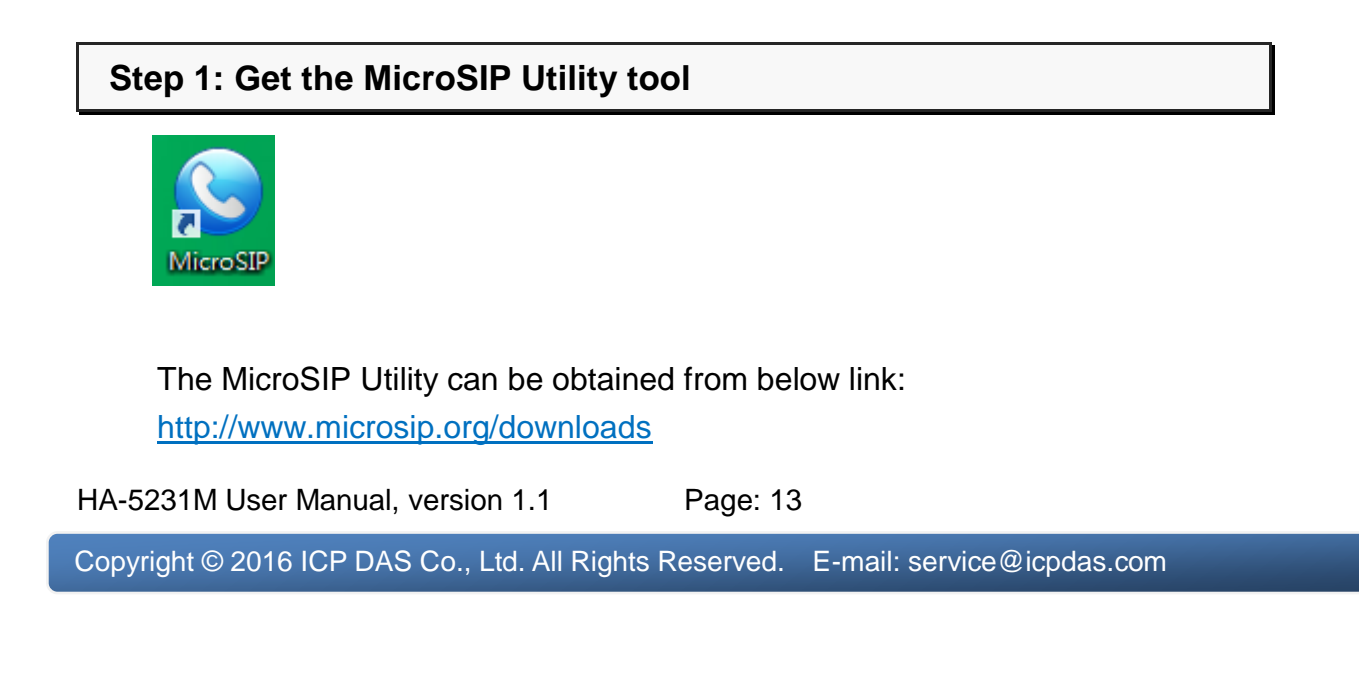

### Step 2: Follow the prompts to complete the installation

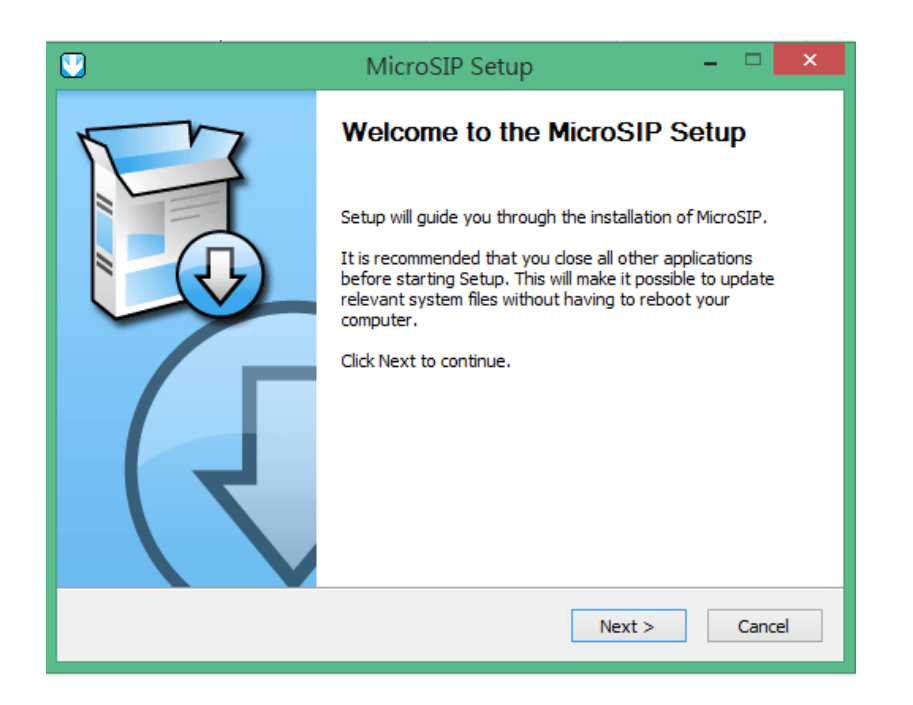

# 2.3. Using MicroSIP Utility connect to HA-5231M

When RSW of HA-5231M set to 7, HA-5231M will use a default IP settings to connect PC. The default IP settings are as follows:

| HA-5231M    |               |
|-------------|---------------|
| IP Address  | 192.168.255.1 |
| Subnet Mask | 255.255.0.0   |
|             |               |
| PC side     |               |
| IP Address  | 192.168.255.2 |
| Subnet Mask | 255.255.0.0   |

HA-5231M User Manual, version 1.1 Page: 14

### Step 1: Run the MicroSIP Utility

Double-click theMicroSIP Utility shortcut on your desktop.

|          | 🕒 MicroSIP - 0101 🛛 🗖 🗙       |
|----------|-------------------------------|
| MicroSIP | Dialpad Calls Contacts Menu ? |
|          | + 1 2 ABC 3 DEF +             |
|          | 4 GHI 5 JKL 6 MNO             |
|          | 7 PORS 8 TUV 9 WXYZ           |
|          | - * 0 # -                     |
|          | ₹ < + C <                     |
|          | · · ·                         |
|          | Call 💭                        |
|          | MicroSIP                      |

### Step 2: MicroSIP settings

- a. Click Menu => Settings
- b. Select audio codec (enable PCMU, PCMA, GSM) and video codec (enable H.263+)
- c. Press the Save button to save the settings.

|               |                                                                                                    | Settings                                                                                                    |                     |
|---------------|----------------------------------------------------------------------------------------------------|----------------------------------------------------------------------------------------------------|---------------------|
|               | Ringing Sound                                                                                                    | 1                                                                                                    | x                   |
|               | Ring device                                                                                                    | Default                                                                                                    | *                   |
|               | Speaker                                                                                                    | Default                                                                                                    | Ý                   |
|               | Microphone                                                                                                    | Default                                                                                                    | ý                   |
|               | Audio codecs                                                                                                    |                                                                                                    |                     |
|               | Available                                                                                                    | Enabled                                                                                                    |                     |
|               | SILK/160<br>SILK/240<br>AMR/800<br>G722/16/<br>G729/80/<br>SILK/800<br>SILK/120                                                                                                    | 00/1  0/1 0/1 00/1 00/1 00/1 00/1 00/1 0                                                                                                    | 00/1<br>00/1<br>)/1 |
| VAD           | 2                                                                                                    | 2 Force codec for incom                                                                                                    | ing                 |
|               | Camera                                                                                                    | Default                                                                                                    | v P                 |
|               | Video codec                                                                                                    | H263-1998/98                                                                                                    | ¥                   |
|               | Disable H.                                                                                                    | 264 Bitrate                                                                                                    | 256                 |
|               | Disable H.                                                                                                    | 263+ Bitrate                                                                                                    | 256                 |
|               | Auto answer                                                                                                    | No                                                                                                    | ~                   |
| Deny incoming |                                                                                                    | No                                                                                                    | ~                   |
| Dire          | ectory of users                                                                                                    |                                                                                                    |                     |
| Sound         | events<br>call mode                                                                                                    | 2 Enable log file<br>2 Disable local act                                                                                                    | count               |
| Sinde         | and the second second s | Thread Provide States and the second states and the second states |                     |

- d. Client Menu => Add account
- e. Input account settings, as shown in the below.

|                  | Account            | × |
|------------------|--------------------|---|
| SIP server       | 192.168.255.1      | 2 |
| SIP proxy        | 192.168.255.1      | 2 |
| User             | 0101               | 2 |
| Domain           | 192.168.255.1      | 2 |
| Login            | 0101               | 2 |
| Password         | •••••              | 2 |
| Your name        | display password   | , |
| Media encryption | Disabled V         | 2 |
| Transport        | Auto 🗸             | 2 |
| Public address   | Auto 🗸             | 2 |
| Local port       | Auto 🗸             | 2 |
|                  | ✓ Publish presence | 2 |
| STUN server      | <u> </u>           | 2 |
|                  | ICE                | 2 |
| Remove account   | Save Cancel        |   |

### HA-5231M User Manual, version 1.1

Page: 16

- f. Press the Save button to save the settings
- g. After completing the above setting procedure, MicroSIP will register the user with HA-5231M and will show online status.

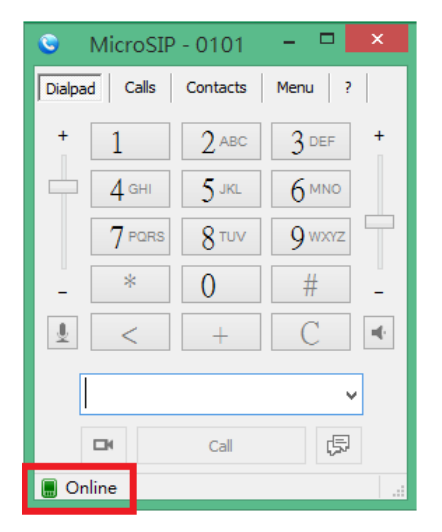

h. So far, the user has completed the connection procedure.

# 3. Software Tools

# 3.1. eSearch Utility

HA-5231M User Manual, version 1.1

When user forgot IP settings of HA-5231M, eSearch utility can search network to find out current IP of HA-5231M.

## 3.1.1. Installing the eSearch Utility

# Step 1: Get the eSearch Utility tool Step 2: Run the eSearch Utility Double-click the eSearch Utility shortcut. Search Step 2: Run the eSearch Utility Double-click the eSearch Utility shortcut. Step 2: Run the eSearch Utility Double-click the eSearch Utility shortcut. Step 2: Run the eSearch Utility

Copyright © 2016 ICP DAS Co., Ltd. All Rights Reserved. E-mail: service@icpdas.com

Search Servers

Configuration (UDP)

Web

Exit

### Step 3: Choose "Search Servers" button

After pressing "Search Servers' button, that will search all of the HA-5231M modules on your network.

| eSearch Utility [v1.00.00, Jul.16, 2010]   File Server   Tools     Name   Alias   IP Address   Sub-net M   Gateway   MAC Address   D   HA-5231   N/A   192.168.255.1   255.255.0.0   192.168.0.254   d0:5f:b8:f7:6a:fc   O | arch, it will sh<br>IM modules,<br>et IP of HA-5 | now all of<br>the user<br>5231M |                 |                 |               |                   |    |
|----------------------------------------------------------------------------------------------------|--------------------------------------------------|---------------------------------|-----------------|-----------------|---------------|-------------------|----|
| Name       Alias       IP Address       Sub-net M       Gateway       MAC Address       D         HA-5231       N/A       192.168.255.1       255.255.0.0       192.168.0.254       d0:5f:b8:f7:6a:fc       O              | ø                                                |                                 | eSearch Utility | [ v1.00.00, Jul | .16, 2010 ]   | -                 |    |
| HA-5231 N/A 192.168.255.1 255.255.0.0 192.168.0.254 d0:5f:b8:f7:6a:fc O                                                                                                    | File Server Tool Name                            | Alias                           | IP Address      | Sub-net M       | Gateway       | MAC Address       | DH |
|                                                                                                    | HA-5231                                          | N/A                             | 192.168.255.1   | 255.255.0.0     | 192.168.0.254 | d0:5f:b8:f7:6a:fc | 0F |
|                                                                                                    |                                                  |                                 |                 |                 |               |                   |    |
|                                                                                                    | Chattan                                          |                                 |                 |                 |               |                   |    |

# 3.2. PBX Manager Utility

PBX Manager utility provides quick and convenient communication with the HA-5231M. Users can easily configure HA-5231M's account, firewall, network, extensions and so forth

# 3.2.1. Install .NET Compact Framework

It needs the runtime environment with .NET Framework 2.0 or above to execute the utility in the PC. If there has .NET Framework 2.0 or above in the PC, the section 3.2.1 can be omitted.

Microsoft .Net Framework Version 2.0:

https://www.microsoft.com/en-US/download/details.aspx?id=1639

Microsoft .Net Framework Version 4.5:

https://www.microsoft.com/en-US/download/details.aspx?id=30653

The install steps are shown in the below:

• Press "Next" to the next step.

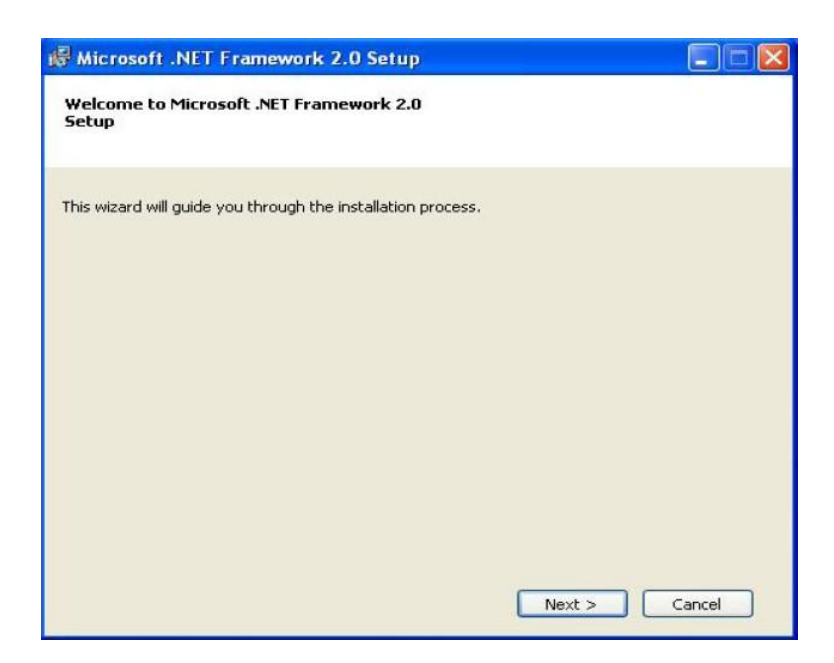

• Select the "I accept the terms of the License Agreement" and "Install" to the

next step.

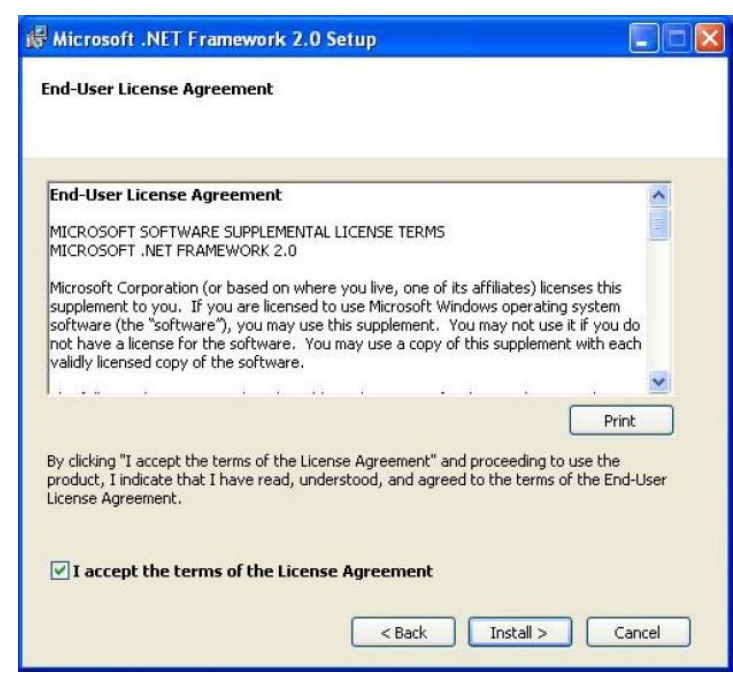

HA-5231M User Manual, version 1.1 Pag

Page: 20

• After finishing the installation, press "Finish" to exit the program.

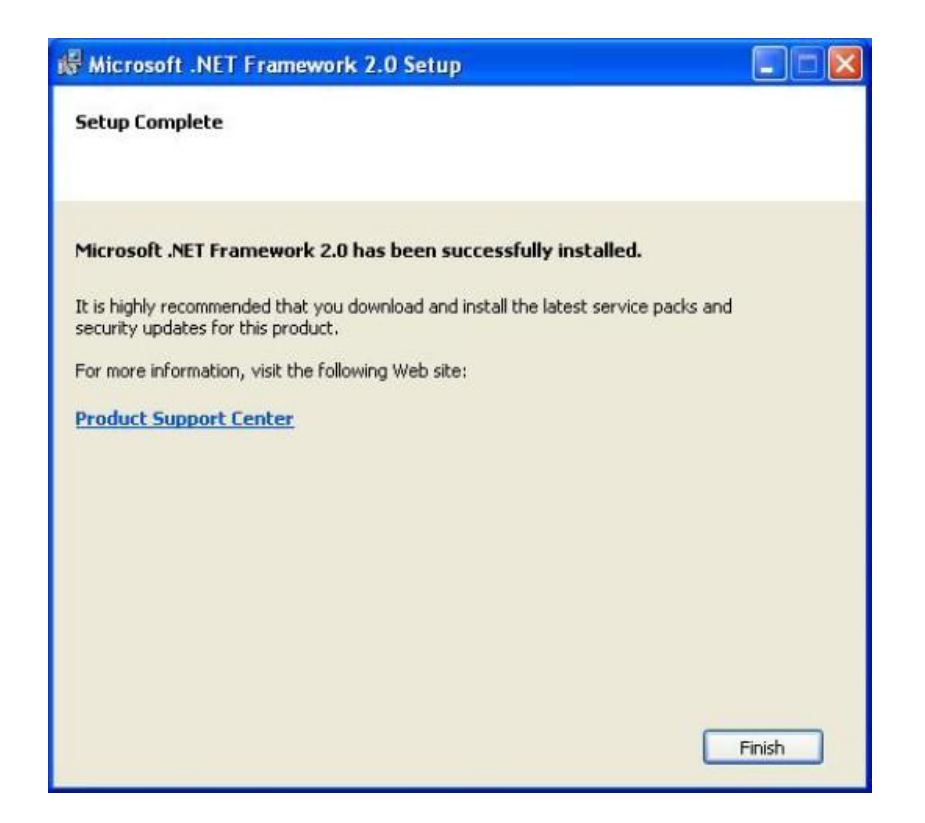

# 3.2.2. Run PBX Manager

The PBX Manager Utility can be obtained from below link: http://ftp.icpdas.com/pub/cd/ba-ha/ha-5231m/utility/

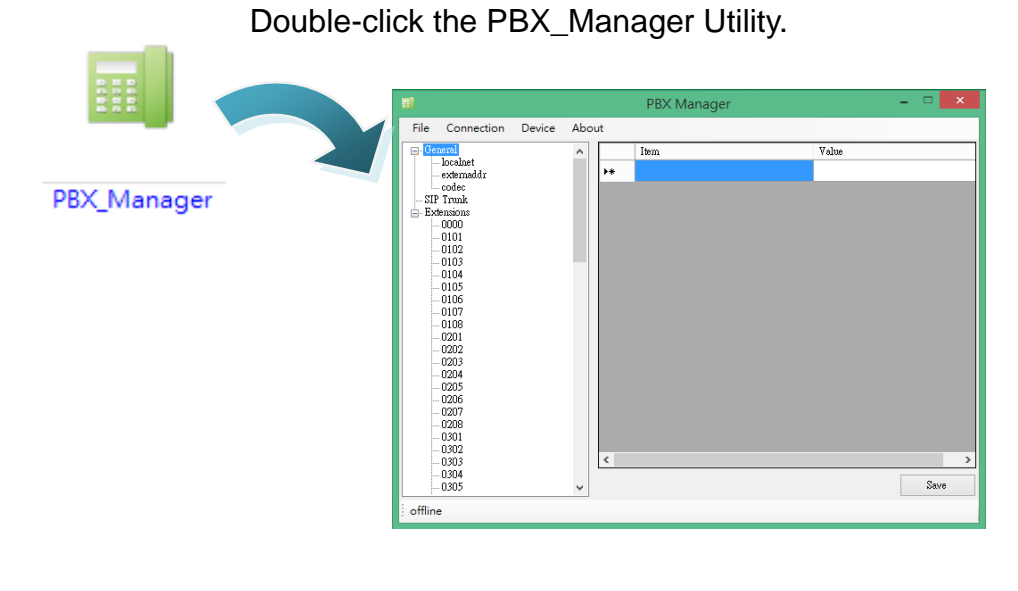

HA-5231M User Manual, version 1.1 Page: 21

# 3.2.3. PBX Manager Introduction

Main window of the utility has 4 parts, they are (1)Menu(2)Node List(3)Node Information (4)Communication Status, as shown in the below.

|                                                                                                    |            | PBX Manager       |       |     | ×   |
|----------------------------------------------------------------------------------------------------|------------|-------------------|-------|-----|-----|
| File Connection                                                                                                    | Device Abo | ut (1) !          |       |     |     |
| □ General<br>□ localnet<br>□ externaddr<br>□ codec<br>□ SIP Trunk<br>□ Extensions<br>□ 0000<br>□ 0101<br>□ 0102<br>□ 0103<br>□ 0104<br>□ 0105<br>□ 0106<br>□ 0107<br>□ 0108<br>□ 0201<br>□ 0202<br>□ 0203<br>□ 0204<br>□ 0205<br>□ 0206<br>□ 0207<br>□ 0206<br>□ 0207<br>□ 0208<br>□ 0301<br>□ 0302<br>□ 0303<br>□ 0304<br>□ 0305 | (2) ^      | Item           ▶* | Value | Sav | (3) |
| ; offline                                                                                                    | (4)        |                   |       |     |     |

### (1)Menu

- 1. File
  - Load default: Load default dial plan by this item.
  - > Load from file: Load dial plan from file.
  - > Load from server: Load dial plan form HA-5231M.
  - > Save to file: Save current dial plan to file
  - Save to server: Save current dial plan to HA-5231M
  - > Exit: Exit the program.
- 2. Connection

HA-5231M User Manual, version 1.1 Page: 22

> Settings: device communication settings, as shown in the below.

| Settings                  | - 🗆 🗙  |
|---------------------------|--------|
| Server IP : 192.168.255.1 | OK     |
| User Name : admin         | Cancel |
| Password : admin          |        |

- Server IP: please input IP of HA-5231M(default is 192.168.255.1)
- User Name: the account name for login (default is admin)
- Password: the password for login (default is admin)
- Connect: establish communication button
- 3. Device: after connect to HA-5231M, these menu will enable (default is disable).
  - Account Manager: it will show account name, password and right for login. The administrator can edit this table.

| User Password | User Rights                             |
|---------------|-----------------------------------------|
| nin           | Administration 🗸                        |
| ount1         | Read & Write 🗸 🗸                        |
| ount2         | Read Only 🗸                             |
| ount3         | Read Only 🗸                             |
| ount4         | Read Only 🗸                             |
|               | nin<br>ount1<br>ount2<br>ount3<br>ount4 |

- User Name: account name
- User Password: account password
- User Rights: account right, it has "Administration", "Read & Write" and "Read Only".
- Firewall Manager: the user can accept or reject a signal IP or a network segment by this function. The firewall rules will be processed in line order of the configuration, so the first line has highest priority.

|                                                                                      | Firewall Manager                                                                                                    | - 🗆 🗙  |
|--------------------------------------------------------------------------------------|----------------------------------------------------------------------------------------------------|--------|
| Control<br>Address                                                                   | Mask                                                                                                    | Reject |
| Configuration                                                                        |                                                                                                    |        |
| ıptables - A INPUT<br>iptables - A INPUT<br>iptables - A INPUT<br>iptables - A INPUT | l ethu -s 01.219.167,31/255.255.255.255.0j ACCEPT<br>i eth0 -s 125.227.224.158/255.255.255.255.0j ACCEP<br>eth0 -s 192.168.0.254/255.255.0.0j ACCEPT<br>i eth0 -j DROP | T      |
|                                                                                      |                                                                                                    | ~      |
|                                                                                      | default                                                                                                    | clear  |

Network Manager: the user can set network configuration of HA-5231M by this function.

| Netv             | vork Manager 🛛 🗕 🗖 🗙 |
|------------------|----------------------|
| Protocol<br>Mode | Static IP            |
| Network<br>IP    | 192.168.255.1        |
| Mask             | 255.255.0.0          |
| Gateway          | 192.168.0.254        |
|                  | OK Cancel            |

- Mode: it can be "Static IP" or "DHCP".
- IP: IP address, if mode is "DHCP", please ignore this setting.
- Mask: Network mask, if mode is "DHCP", please ignore this setting.
- Gateway: Network gateway address, if mode is "DHCP", please ignore this setting.
- Update Extensions Status: click this button, the node list will update extension's status. Online extensions will show blue font, offline extensions will show black font.

HA-5231M User Manual, version 1.1 Page: 24

- ➢ Log File ⇒
  - Show Log File: it will show call record.

|   |             |        | Log_vi | iew         |                |                 | x  |
|---|-------------|--------|--------|-------------|----------------|-----------------|----|
|   | Accountcode | Src    | Dst    | Dcontext    | Clid           | Channel         | D  |
|   |             | "0101" | "0102" | "my-phones" | """ID0101_STR" | "SIP/0101-00000 | "S |
| Þ |             | "0101" | "0102" | "my-phones" | """ID0101_STR" | "SIP/0101-00000 | "S |
| * | *           |        |        |             |                |                 |    |
|   |             |        |        |             |                |                 |    |
|   |             |        |        |             |                |                 |    |
|   |             |        |        |             |                |                 |    |
|   |             |        |        |             |                |                 |    |
|   |             |        |        |             |                |                 |    |
|   |             |        |        |             |                |                 |    |
|   |             |        |        |             |                |                 |    |
|   |             |        |        |             |                |                 |    |
|   |             |        |        |             |                |                 |    |
| < |             |        |        |             |                |                 | >  |
|   |             |        |        |             | Sauc           | Entit           | -  |
|   |             |        |        |             | Save           | Exit            |    |

- a. Save button: the user can save call record to file.
- b. Exit button: exit this form.
- Clear Log File: the user can clear call record by this function.
- Reboot: send reboot command to HA-5231M.
- Information: show version information and current network configuration of HA-5231M.

|                 | Information – 🗆 🗙 |  |  |  |  |
|-----------------|-------------------|--|--|--|--|
| OS Version      | 3.2.14 (1.00)     |  |  |  |  |
| APP Version     | 1.00              |  |  |  |  |
| Runtime Version | 0x0100            |  |  |  |  |
| IP              | 125.227.224.160   |  |  |  |  |
| Mask            | 255.255.255.0     |  |  |  |  |
| Mac Address     | 68:C9:0B:E4:E5:9C |  |  |  |  |
|                 | ·                 |  |  |  |  |

4. About: show this utility version and copyright.

### (2)Node List

HA-5231M User Manual, version 1.1

Page: 25

- 1. General:
  - Iocalnet: whether it is talking to someone "inside" or "outside" of the NAT network. This is configured by assigning the "localnet" parameter with a list of network addresses that are considered "inside" of the NAT network.
    - Network: local net address (default is 192.168.0.0).
    - Netmask: local net mask (default is 255.255.0.0).
  - externaddr: This is configured by assigning the "externaddr" parameter with a list of network addresses that are considered "outside" of the NAT network.
  - codec: this is about audio and video codec (default is "ulaw,alaw,gsm,g722,h263p,vp8,h264"). If you are unsure, leave the default.
- 2. SIP Trunk: if the user want to connect other PBX or be connected to another PBX. The user need add SIP trunk.

If the user select SIP Trunk and right click, it will show "add trunk" button.

|             | TrunkAdd                                                                                                    | - 🗆 🗙  |
|-------------|----------------------------------------------------------------------------------------------------|--------|
| Caller ID : | EXT_PBX0_STR                                                                                                    | OK     |
| Password :  | admin123                                                                                                    | Cancel |
| Host :      | dynamic                                                                                                    |        |
|             | host is 'dynamic' or 'real ip' or 'dns'<br>('dynamic' is for server side<br>'real ip' is for client side<br>'dns' is for client side) |        |

Add trunk:

- Caller ID: Caller ID of this trunk.
- Password: Password of this trunk.
- Host: it support "dynamic" or "real ip" or "dns". "dynameic" is for server side only, "real ip" and "dns" is for client side only.

(

PS:

If HA-5231M want to connect other PBX, it is client side. If HA-5231M is be connected to another PBX, it is server side.

3. Extensions: here will show all extensions.

If the user select Extensions and right click, it will show "add extension" button.

Add extension:

|             | Add Extension       | - 🗆 🗙  |
|-------------|---------------------|--------|
| Caller ID : | ID0000_STR          | OK     |
| Extension : | 0000                | Cancel |
| Password :  | admin123            |        |
| Video :     | Support O Unsupport |        |

- Caller ID: Caller ID of this extension.
- Extension: Extension ID of this extension.
- Password: Password of this extension.
- Video: Video Support / Unsupported

### Extension:

|    | Item                                | Value      |
|----|-------------------------------------|------------|
|    | Caller ID                           | ID0000_STR |
|    | Extension                           | 0000       |
|    | Password                            | admin123   |
|    | Video Support ( yes INO )           | yes        |
|    | Ring Time (unit: second)            | 180        |
| ▶* | Call transfer to ID (null: disable) | null       |

- Caller ID: Caller ID of this extension.
- Extension: Extension ID of this extension.
- Password: Password of this extension.
- Video: Video Support / Unsupported
- Ring Time: timeout value of ring, unit is second.
- Call transfer to ID: please input extension number for call transfer. null means disable.

### (3)Node Information

If the user select node, here will show node configuration. The user can edit

HA-5231M User Manual, version 1.1 Page: 27

|    | Item                                | Value      |
|----|-------------------------------------|------------|
|    | Caller ID                           | ID0000_STR |
|    | Extension                           | 0000       |
|    | Password                            | admin123   |
|    | Video Support ( yes INO )           | yes        |
|    | Ring Time (unit: second)            | 180        |
| ▶* | Call transfer to ID (null: disable) | null       |
|    |                                     |            |
|    |                                     | 2          |
|    |                                     | Save       |

these configuration and click "Save" button to save configuration.

### (4)Communication status

here will show communication status between PC and HA-5231M.

HA-5231M User Manual, version 1.1 Page: 28

# 4. Network Application Architecture

If all your sip client, HA-5231M are at the same local network, please refer to 4.2 Local Area Network. If you want your HA-5231M to be connected by other PBX or want to connect to other PBX or sip client on different network, please refer to 4.1 Global network architecture.

# 4.1. Global Network Architecture

If HA-5231M want to connect to other PBX or HA-5231M and sip client on different network, please add a gateway/router before HA-5231M to avoid network attacks, as shown in the below.

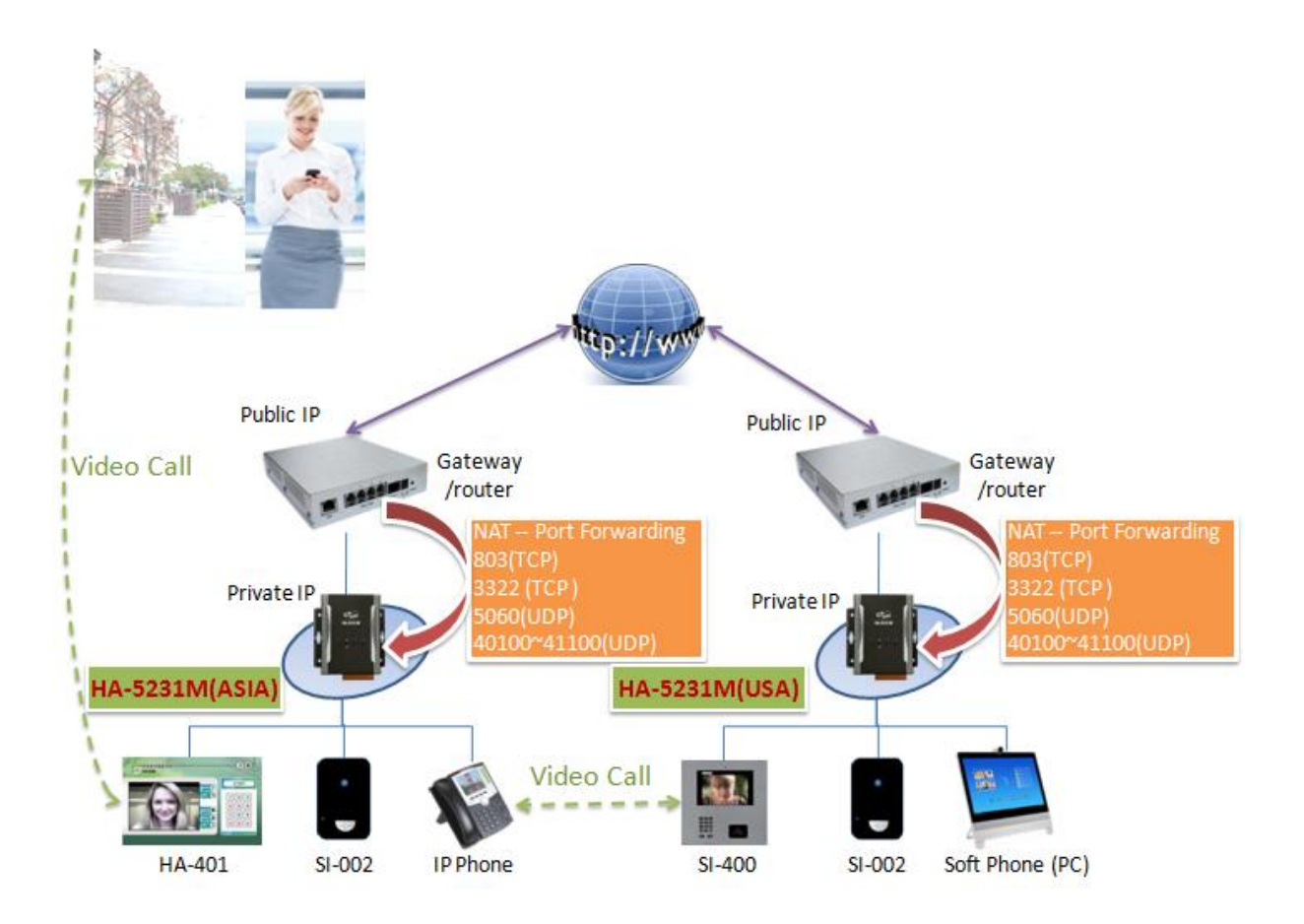

About gateway/router, the user need to do below settings :

HA-5231M User Manual, version 1.1 Page: 29

### 1. NAT : Port Forwarding

The gateway/router need to set below port number to forward to HA-5231M.

| Service | Port Number |
|---------|-------------|
| TCP     | 803         |
| ТСР     | 3322        |
| UDP     | 5060        |
| UDP     | 40100~41100 |

### 2. Enable SIP ALG

Some gateway/router have ALG (Application Layer Gateway) function to allow certain NAT un-friendly application (such as SIP) to operate properly.

# 4.2. Local Area Network Architecture

In this architecture, HA-5231M and all sip client are at the same local network, as shown in the below. This is closed network, you can't receive call from other network and dial to other network.

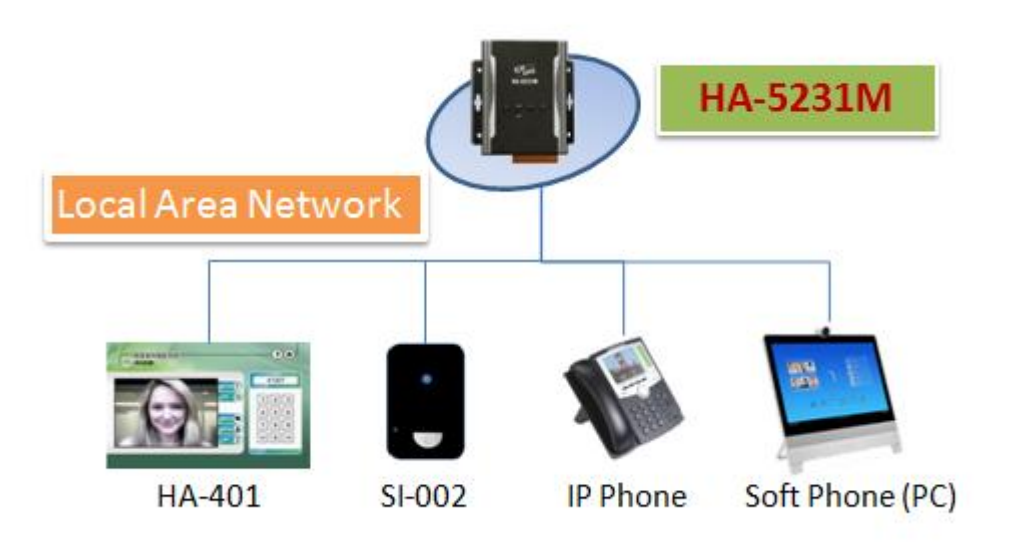